60 Lower Baggot Street, Dublin 2. Phone: +353 (1) 685-3600 Fax : +353 (1) 685-3688

Website: www.credebtexchange.com

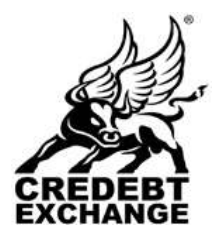

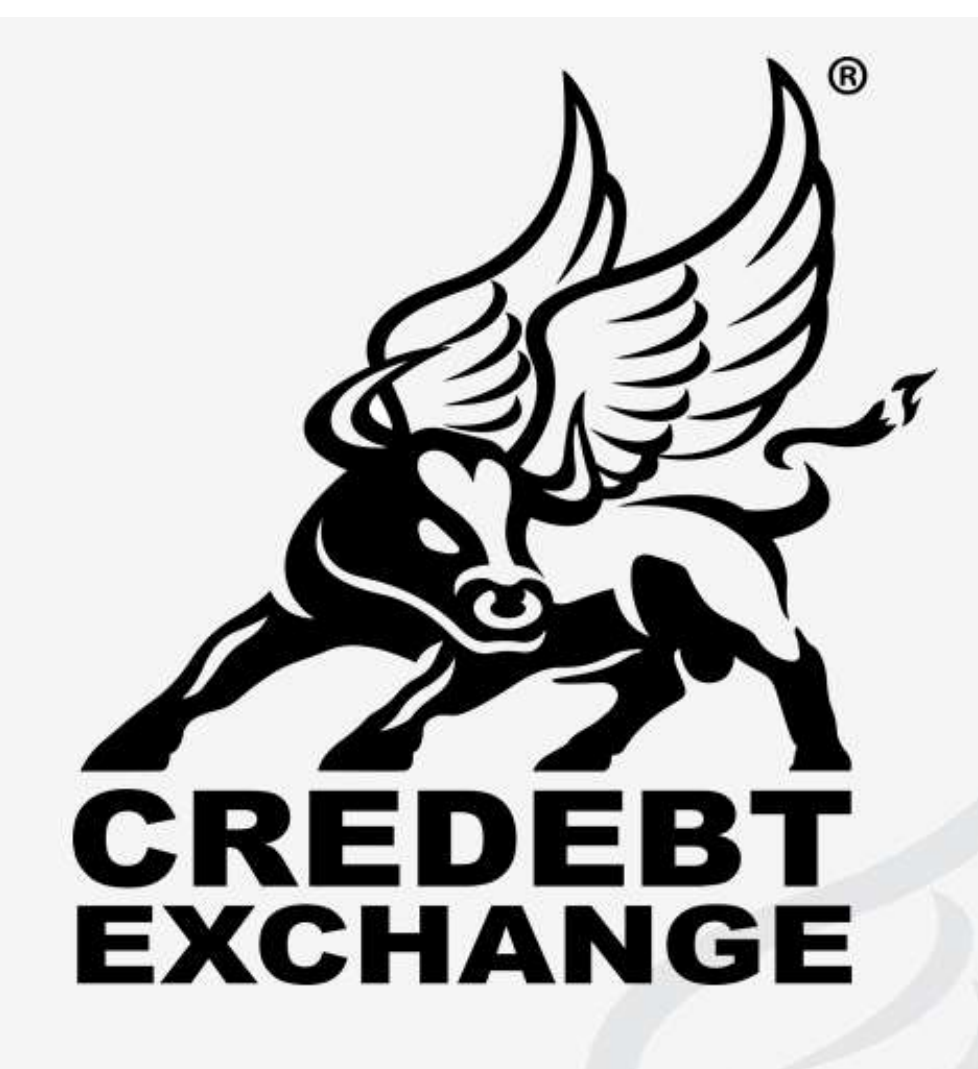

# Secure Access Guide v. 1.5

Copyright:

Copyright ©2011-2015, Credebt Exchange Limited

Information:

Credebt Exchange Phone: +353 1 685-3600 Email: support@credebtexchange.com

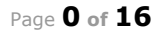

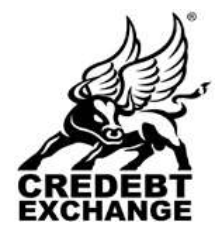

60 Lower Baggot Street, Dublin 2. Phone: +353 (1) 685-3600 Fax : +353 (1) 685-3688

Website: www.credebtexchange.com

**IMPORTANT NOTE:** Basic PC, internet and email knowledge is required to successfully access the Credebt Exchange trading system. If you are unsure of your knowledge, it is advisable to seek the help of a competent and experienced technical person.

Also

**IMPORTANT NOTE:** Credebt Exchange Support will assist you with getting and installing your Digi-Access<sup>™</sup> certificate. You can contact Credebt Exchange Support from **Monday** to **Friday**, **9.00am** to **5.00pm**, using dial: **01 685-3600** and select option **4.** For all other enquiries related to the Credebt Exchange trading system, dial: **01 685-3600** and select option **5**.

Please do not rely on Credebt Exchange Support to assist you with PC, Internet, email or other issues related to the usage of the Credebt Exchange trading system.

# **Table of Contents**

| 1 | Applyi | ng for a Digi-Access™ Certificate                                 | 2  |
|---|--------|-------------------------------------------------------------------|----|
|   | 1.1.1  | Your PC is up to date with Microsoft® Update Service              | 2  |
|   | 1.1.2  | Your web browser is supported                                     | 2  |
|   | 1.1    | Setting Windows® Internet Explorer® as default web browser        | 2  |
|   | 1.1.3  | Enable Windows® Internet Explorer® Add-ons                        | 3  |
|   | 1.2    | Setting Mozilla® Firefox as default web browser                   | 4  |
| 2 | Digi-A | ccess™ Registration Form                                          | 5  |
|   | 3      | Checking the Certificate Chain (pre-configuring your web browser) | 6  |
|   | 3.1    | Windows® Internet Explorer®                                       | 6  |
|   | 3.2    | Mozilla® Firefox                                                  | 8  |
| 4 | Digi-A | ccess™ Activation Email                                           | 10 |
|   | 4.1    | Activating and installing the Digi-Access™ certificate            | 10 |
| 5 | Checki | ing that you have the Digi-Access™ Certificate                    | 13 |
| 6 | Access | to the Credebt Exchange Trading System                            | 15 |
|   | 6.1    | Certificate authentication errors                                 | 15 |

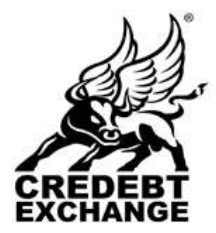

60 Lower Baggot Street, Dublin 2. Phone: +353 (1) 685-3600 Fax : +353 (1) 685-3688

Website: www.credebtexchange.com

# **1** Applying for a Digi-Access<sup>™</sup> Certificate

Before you proceed, you must ensure that the following two points are met:

# **1.1.1** Your PC is up to date with Microsoft® Update Service

Using Windows® Internet Explorer®, visit <u>http://update.microsoft.com</u> to ensure your Personal Computer is fully up to date with all Service Packs, security and other bug fixes. If this is not achieved, you may encounter serious problems that will prevent you from successful installation of Digi-Access<sup>™</sup> certificate on your computer.

# **1.1.2** Your web browser is supported

Your default web browser <u>MUST</u> be set to either Mozilla® Firefox or Windows® Internet Explorer®. Google Chrome® and other web browsers are currently <u>NOT</u> supported and will <u>NOT</u> work with the Credebt Exchange trading system. Ensure that your default web browser is either Mozilla® Firefox or Windows® Internet Explorer® before proceeding further.

Instructions for setting up your default web browser as either Windows® Internet Explorer® or Mozilla® Firefox are provided below. You can choose only <u>ONE</u> web browser as your default web browser.

# 1.1 Setting Windows® Internet Explorer® as default web browser

| ØBlank Page - Windows Inter | net Explorer                                                                                                    |                    |
|-----------------------------|----------------------------------------------------------------------------------------------------|--------------------|
| 🕞 🕞 🗢 📄 about:blank         |                                                                                                    |                    |
| <u> </u>                    | Tools Help                                                                                                    |                    |
| 🚔 Favorites 🛛 🎉 Blank Page  | Delete Browsing History     Ctrl+Sh       InPrivate Browsing     Ctrl+Sh       Reopen Last Browsing Session     Ctrl+Sh | iift+Del<br>iift+P |
|                             | InPrivate Filtering Ctrl+Sh<br>InPrivate Filtering Settings                                                             | lift+₽             |
|                             | <u>P</u> op-up Blocker<br>Smar <u>t</u> Screen Filter<br>Manage <u>A</u> dd-ons                                         | •                  |
|                             | Compatibility <u>V</u> iew<br>Compatibility View Settings                                                               |                    |
|                             | Subscribe to this <u>F</u> eed<br>F <u>e</u> ed Discovery<br><b>Windows <u>U</u>pdate</b>                               | •                  |
|                             | Developer Tools F12                                                                                                    |                    |
|                             | Internet Options                                                                                                    |                    |

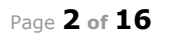

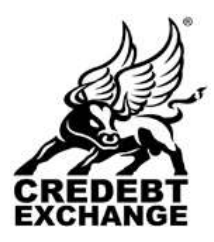

\_

#### **Credebt Exchange Limited**

60 Lower Baggot Street, Dublin 2. Phone: +353 (1) 685-3600 Fax : +353 (1) 685-3688

Website: www.credebtexchange.com

| internet | programs                                 | -                                                                                                    | /                 |
|----------|------------------------------------------|----------------------------------------------------------------------------------------------------|-------------------|
| 9        | You can specify<br>each Internet a       | which program Windows autor<br>ervice.                                                                                                    | vatically uses to |
|          | HTML editor:                             | Contractor of the local division of the local division of the loca | E                 |
|          | §-nat                                    | Microsoft Office Outlook                                                                                                    | 2                 |
|          | Newsgroupsi                              | [                                                                                                    | 3                 |
|          | Internet Cell-                           | NetNeeting                                                                                                    | 2                 |
|          | <u></u> _siendar:                        | Microsoft Office Cutlook                                                                                                    | 2                 |
|          | Contact List:                            | Microsoft Office Outlook                                                                                                    | 2                 |
| Default  | Heb browier                              | -                                                                                                    |                   |
| 0        | Internet Explore<br>default web bro      | er is not currently th                                                                                                    | tais gefault      |
|          | T tel me i pro                           | ernet Explorer is not the defau                                                                                                    | t web browser     |
| Nanage   | add-ons                                  |                                                                                                    |                   |
| 35       | Enable or disabilities and alled in your | e browser add-ons <u>M</u><br>system.                                                                                                    | anage edd-ons     |
| 32       | Enable or disable<br>Installed in your   | e browser add-ons <u>M</u><br>system.                                                                                                    | mage edd-ons      |

# 1.1.3 Enable Windows® Internet Explorer® Add-ons

- Close all instances of Windows® Internet Explorer®
- Go to "Start" -> "Programs" -> Internet Explorer
- Right click the shortcut and select "Properties"

|                                            |                                                                          | Internet Explorer Properties                                               |
|--------------------------------------------|--------------------------------------------------------------------------|----------------------------------------------------------------------------|
|                                            |                                                                          | General Shortcut Compatibility                                             |
|                                            | Open<br>Run as<br>♥Digi-Seal™<br>Scan with Microsoft Security Essentials | Internet Explorer                                                          |
|                                            | Send To                                                                  | Target location: Internet Explorer                                         |
|                                            | Cut<br>Copy                                                              | Target: rogram Files\Internet Explorer\iexplore.ext <sup>(*</sup> -extoff) |
|                                            | Create Shortcut<br>Delete                                                | Start in: %HOMEDRIVE%%HOMEPATH%                                            |
| Programs , P pdfMachine                    | Rename                                                                   | Shortcut Key: None                                                         |
| Google Chrome                              | Properties                                                               | Bun: Normal window                                                         |
| Documents Internet Explore Microsoft Excel |                                                                          | Comment:                                                                   |
| Settings Microsoft Office                  | Outlook 2003                                                             | Find Target Change Icon Advanced                                           |
| Search Microsoft Word                      |                                                                          |                                                                            |
| Help and Support                           | Point                                                                    |                                                                            |
| Run W Paint                                | •                                                                        |                                                                            |
| Log Off Peter Morton                       |                                                                          |                                                                            |
| Tup Off Computer                           |                                                                          | OK Cancel Apply                                                            |
| Start                                      |                                                                          |                                                                            |

# In Target tab, remove "-extoff" if it appears at the end of the <u>Target</u>: field

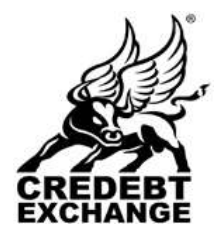

60 Lower Baggot Street, Dublin 2. Phone: +353 (1) 685-3600 Fax : +353 (1) 685-3688

Website: www.credebtexchange.com

- Click "OK"
- Re-launch Windows Internet Explorer

Move to page 6 ->

# 1.2 Setting Mozilla® Firefox as default web browser

| Designation                         |                                                                                                |                                                                                                    |                                                                                                    |                                                                                                    |
|-------------------------------------|------------------------------------------------------------------------------------------------|----------------------------------------------------------------------------------------------------|----------------------------------------------------------------------------------------------------|----------------------------------------------------------------------------------------------------|
| Foreignanz                          | Cb++1                                                                                          | 100                                                                                                    |                                                                                                    |                                                                                                    |
| Add-one<br>Set Up 3vnc              | Col+Shitte                                                                                     | ·* [3] -                                                                                                    | Goode                                                                                                    |                                                                                                    |
| Web Developer<br>Page Info          |                                                                                                |                                                                                                    |                                                                                                    | Control In                                                                                                    |
| Start Private ficeast               | on_Chi+shih+                                                                                   | .e                                                                                                    |                                                                                                    |                                                                                                    |
| Cible Recent Liston                 | - Chi+Shift                                                                                    | 100                                                                                                    |                                                                                                    |                                                                                                    |
| Cettans.                            |                                                                                                |                                                                                                    |                                                                                                    |                                                                                                    |
|                                     |                                                                                                |                                                                                                    |                                                                                                    |                                                                                                    |
| a real survey for the               |                                                                                                |                                                                                                    |                                                                                                    |                                                                                                    |
|                                     |                                                                                                |                                                                                                    |                                                                                                    |                                                                                                    |
|                                     |                                                                                                |                                                                                                    | _                                                                                                    | -                                                                                                    |
|                                     |                                                                                                |                                                                                                    |                                                                                                    |                                                                                                    |
|                                     | 00                                                                                             | <u>_</u>                                                                                                    | 65                                                                                                    | -0-                                                                                                    |
|                                     |                                                                                                |                                                                                                    |                                                                                                    | 220                                                                                                    |
| it Applications                     | Privacy                                                                                        | Security                                                                                                    | Sylc                                                                                                    | Advance                                                                                                    |
| 1                                   |                                                                                                |                                                                                                    |                                                                                                    |                                                                                                    |
| eys to navigate wit<br>start typing | hin pages                                                                                      |                                                                                                    |                                                                                                    |                                                                                                    |
| s try to redirect or r              | reload the p                                                                                   | age                                                                                                    |                                                                                                    |                                                                                                    |
|                                     |                                                                                                |                                                                                                    |                                                                                                    |                                                                                                    |
|                                     |                                                                                                |                                                                                                    |                                                                                                    |                                                                                                    |
|                                     |                                                                                                |                                                                                                    |                                                                                                    |                                                                                                    |
|                                     |                                                                                                |                                                                                                    |                                                                                                    |                                                                                                    |
| ion when available                  |                                                                                                |                                                                                                    |                                                                                                    |                                                                                                    |
| уре                                 |                                                                                                |                                                                                                    |                                                                                                    |                                                                                                    |
|                                     |                                                                                                |                                                                                                    |                                                                                                    |                                                                                                    |
|                                     | lt browcer o                                                                                   |                                                                                                    | Chec                                                                                                    | k Now                                                                                                    |
| Firefox is the defaul               |                                                                                                | n startup 🔳                                                                                                    | C I I O C                                                                                                    |                                                                                                    |
| Firefox is the defaul               |                                                                                                | n startup                                                                                                    | Choc                                                                                                    |                                                                                                    |
| Firefox is the defaul               | it browser o                                                                                   | n startup                                                                                                    | Critica                                                                                                    |                                                                                                    |
| Firefox is the defaul               |                                                                                                | n startup                                                                                                    |                                                                                                    |                                                                                                    |
| Firefox is the defaul               |                                                                                                | n startup                                                                                                    |                                                                                                    |                                                                                                    |
| Firefox is the defaul               |                                                                                                | n startup                                                                                                    |                                                                                                    |                                                                                                    |
|                                     | Applications<br>Encryption<br>tryption<br>stry to redirect or n<br>ition when available<br>ype | Peop Info<br>Peop Info<br>Set Prove Record (Secord Coll+2011)<br>Center<br>It Applications Privacy<br>Encryption<br>reys to navigate within pages<br>start typing<br>s try to redirect or reload the p<br>iton when available<br>ype | Provide Developer<br>Provide Developer<br>Provide Developer<br>Provide Developer<br>Provide Developer<br>Provide Developer<br>Privacy Security<br>Encryption<br>Revers to navigate within pages<br>start typing<br>s try to redirect or reload the page<br>iton when available<br>ype | Productions forwards - Children - Children - |

|                                    |                            |                                         | ×                                                |
|------------------------------------|----------------------------|-----------------------------------------|--------------------------------------------------|
| ur default browser.<br><u>Y</u> es | Would you                  | like to make it yo                      | ur default browser?                              |
|                                    | ur default browser.<br>Yes | ur default browser. Would you<br>Yes No | ur default browser. Would you like to make it yo |

#### Move to next page ->

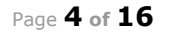

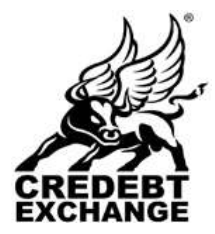

60 Lower Baggot Street, Dublin 2. Phone: +353 (1) 685-3600 Fax : +353 (1) 685-3688

Website: www.credebtexchange.com

# 2 Digi-Access<sup>™</sup> Registration Form

There are four principal users that have access to the Exchange system. Your membership role dictates what registration form you should use, as follows:

- Investment Intermediary: <u>https://www.credebtexchange.com/intermediary/register.php</u>
- Agent/Accountant: <u>https://www.credebtexchange.com/originator/register.php</u>
- Investor: <u>https://www.credebtexchange.com/investor/register.php</u>
- Originator: <u>https://www.credebtexchange.com/originator/register.php</u>
- 1. On attempting to access the Registration form in Windows® Internet Explorer®, you will first see the following pop-up warning:

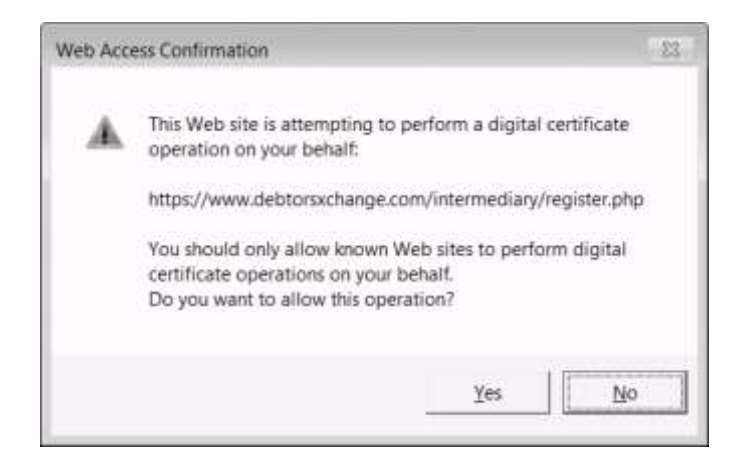

Click the <u>Y</u>es button to proceed. Mozilla® Firefox users will not see this warning.

 Regardless of what Registration form you are completing (e.g. Intermediary Registration, Investor Registration, or Originator Registration), you must fill each field marked with a red asterix \*

| Please Note: all fields marked with * | require to complete this form correctly |
|---------------------------------------|-----------------------------------------|
| * Username :                          | (?)                                     |
|                                       | Spaces are not allowed                  |
| * Password :                          | (?)                                     |
|                                       |                                         |
| * Confirm Password :                  | (?)                                     |
| * Secret Question :                   | Select (?)                              |
| * Secret Apswor                       |                                         |
| Sedet Answer .                        |                                         |
|                                       |                                         |

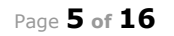

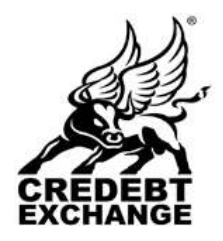

60 Lower Baggot Street, Dublin 2. Phone: +353 (1) 685-3600 Fax : +353 (1) 685-3688

Website: www.credebtexchange.com

3. On completing the form, check the box beside the text: I agree to the Terms & Conditions of using Debtors Exchange and press the Submit button <u>once</u> only (and wait for the form to be submitted).

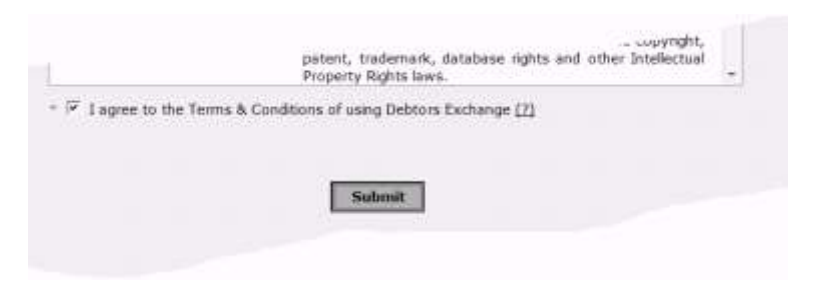

4. You will know the form has been submitted successfully because a Registration Success screen, similar to the one below, will appear.

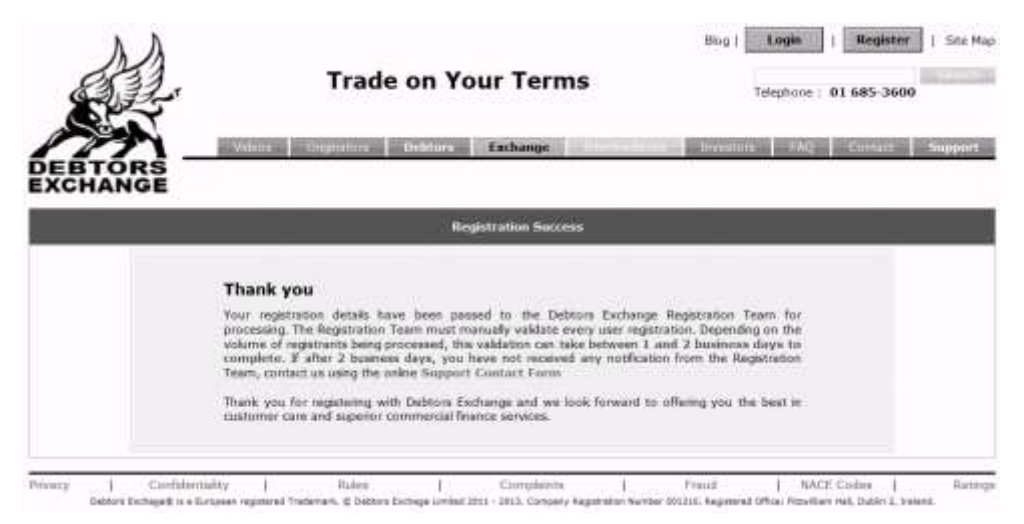

# 3 Checking the Certificate Chain (pre-configuring your web browser)

If you are about to use Digi-Access<sup>TM</sup> certificate(s) for the first time (i.e. not renewing your existing certificate) or you have recently repaired or replaced your PC, please ensure you follow the instructions below **<u>BEFORE</u>** you attempt to install the Digi-Access<sup>TM</sup> certificate on your computer.

If you are using Windows® Internet Explorer®, start at point **3.1** below, otherwise if you are using Mozilla® Firefox, start at point **3.2** (page **9** of this document).

# 3.1 Windows® Internet Explorer®

1. Download and save this certificate to 'My Documents' or your C: drive:

http://www.digi-sign.com/downloads/certificates/dsroot/DigiSignRootCA.cer

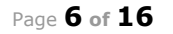

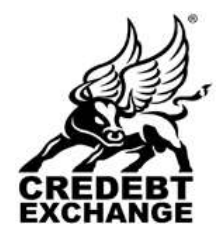

60 Lower Baggot Street, Dublin 2. Phone: +353 (1) 685-3600 Fax : +353 (1) 685-3688

Website: www.credebtexchange.com

2. Download and save this certificate to 'My Documents' or your C: drive:

http://www.digi-sign.com/downloads/certificates/dsroot/DigiSignDigiAccessCA.cer

3. Click the 'Tools' menu and then select 'Internet Options'. Click the 'Contents' tab and then click the 'Certificates' button. Then select the Trusted Root Certificate Authorities tab and click the Import... button (as shown below).

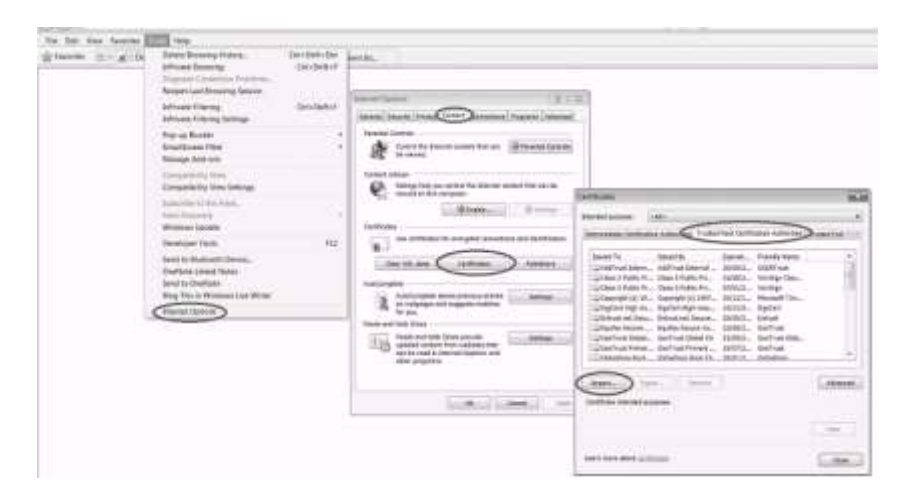

4. Run through the six steps of Weld to the Certificate Im this wizard and ensure that: Wiza Sec. 1 on step III, tion Exchange: PNCS #12 (PPX, P12) tographic Message Funtax Standard- PECS #7 Certifi "DigiSignRootCA.cer" hate Store (.55T) certificate file is selected on step V, (as shown below) ( ):::: Cencel . <gadk \_\_\_\_\_\_ Cancel "Place all certificates in the to Import following store" is selected Ovit- + Con .... 0 ΞĒ. and points to "Trusted Root 1. 50 Revoe... Elbraries Certification Authorities" MSOCad eal Efernation Exchanger PKCS #12 (.PFX, #12) A Com ir Newson Sustan Standard- PACS #7 Cert Local Disk (C Parti co cate Store (.SST) Local Disk (D P Due ALSERVER When the wizard is Marketing (1) Si finished, move to the next a DigiSig step. X.509.C · charts Open 💌 Cancel < getk jest > Cencel Certificate Import W and the l vi Certificate Store Certificate sto Completing the Certificate Import Wizard 6 0 strails select a certificate stars, or you can search a l Windows Place all certificates in the following store e stone: Root Certification Authorities Move to next page -> < gast jest > Cascel <gook Finish Cancel

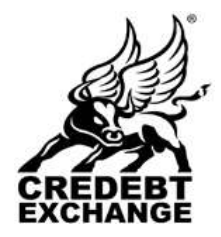

60 Lower Baggot Street, Dublin 2. Phone: +353 (1) 685-3600 Fax : +353 (1) 685-3688

Website: www.credebtexchange.com

- 5. Switch to Intermediate Certification Authorities tab and click the Import... button. Repeat 4 steps above except this time ensure that:
  - on step III, "DigiSignDigiAccessCA.cer" certificate file is selected
  - on step V, (as shown below) "Place all certificates in the following store" is selected and points to "Intermediate Certification Authorities".

| ń        |
|----------|
| 11       |
|          |
|          |
|          |
|          |
| 1.00     |
|          |
|          |
|          |
|          |
| 194      |
| Advanced |
|          |
|          |
|          |

- When the wizard is finished, move to the next step.

6. Exit out of all the open dialog boxes to finish and return to the certificate activation page.

# Move to page 11 ->

# 3.2 Mozilla® Firefox

1. Download and save this certificate to 'My Documents' or your C: drive:

http://www.digi-sign.com/downloads/certificates/dsroot/DigiSignRootCA.cer

2. Download and save this certificate to 'My Documents' or your C: drive:

#### http://www.digi-sign.com/downloads/certificates/dsroot/DigiSignDigiAccessCA.cer

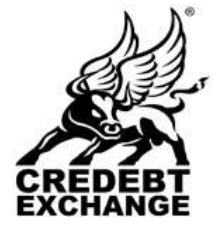

60 Lower Baggot Street, Dublin 2. Phone: +353 (1) 685-3600 Fax : +353 (1) 685-3688

Website: www.credebtexchange.com

- Bie Ett gee Hight Bets 1942 Deurstande Add-ene Set up Synt 12 Cinter m Insire @ PresCastRa × + Cri+J Cri+Reff+A • • •
  • •
  • •
  • •
  • •
  • •
  • •
  • •
  • •
  • •
  • •
  • •
  • •
  • •
  • •
  • •
  • •
  • •
  • •
  • •
  • •
  • •
  • •
  • •
  • •
  • •
  • •
  • •
  • •
  • •
  • •
  • •
  • •
  • •
  • •
  • •
  • •
  • •
  • •
  • •
  • •
  • •
  • •
  • •
  • •
  • •
  • •
  • •
  • •
  • •
  • •
  • •
  • •
  • •
  • •
  • •
  • •
  • •
  • •
  • •
  • •
  • •
  • •
  • •
  • •
  • •
  • •
  • •
  • •
  • •
  • •
  • •
  • •
  • •
  • •
  • •
  • •
  • •
  • •
  • •
  • •
  • •
  • •
  • •
  • •
  • •
  • •
  • •
  • •
  • •
  • •
  • •
  • •
  • •
  • •
  • •
  • •
  • •
  • •
  • •
  • •
  • •
  • •
  • •
  • •
  • •
  • •
  • •
  • •
  • •
  • •
  • •
  • •
  • •
  • •
  • •
  • •
  • •
  • •
  • • 4 Do from Do fast @ Do fast (per Devel Page 3r/s 60 Fh. 局部 Central Harbard Lincols Provision Continues F Les SE. 10 17 Les 11 50 The Centrones | People | 14 ena serve realesta na 1 F (section automatical) If has no every trie Celtificate Nexe N (c) 2001 "URYTRUS" Big Detain ve Big TURCTRUST Elections bestfra Hans + Arbust Ges. 1 Scherherssysteme in ele A ThetriQuards AE Ceremfrine S.A. tiers of Co Global Chamberogn Root - 200 IC Centerford SA CIP A81743107 Quiter Gale D terraf Co Decept . 1 im 10 OK Carod (stp es CA ce 11×1 - 10074 - 01 · · · In their a new Catherine Automatic (CA ust "bap-tion Hox Ca" for the follo which it are served in which it 10 the Charlestown Q10
- 3. Click the 'Tools' menu and then select 'Options'. Click the 'Advanced' tab and then click the 'Encryption' tab and then the View Certificates button.

- 4. Then click the Import... button and browse to the "DigiSignRootCA.cer" certificate file and click 'Open'.
- 5. Ensure to enable all (3) three trust options for this CA certificate and click 'OK' to complete the import.
- 6. Repeat step 4.4.4 above except this time, ensure to use "DigiSignDigiAccessCA.cer" certificate file.
- 7. Exit out of all the open dialog boxes to finish and return to the certificate installation page.

#### Move to next page ->

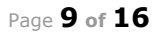

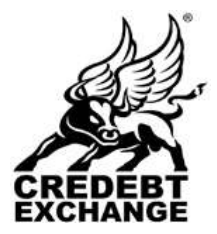

60 Lower Baggot Street, Dublin 2. Phone: +353 (1) 685-3600 Fax : +353 (1) 685-3688

Website: www.credebtexchange.com

# 4 Digi-Access<sup>™</sup> Activation Email

If the Credebt Exchange Registration Team approve your Registration, you will receive the following email and should follow instructions as written in this email.

| ####################################                                                                                                    | . larkia |
|----------------------------------------------------------------------------------------------------|----------|
| This manage were send with High importance.                                                                                                    |          |
| From:     Debtorskichange Support     Sent:     Mon: 28/01/2013 11:27       To:     finance@debtorsachange.com                                                                                                    |          |
| Dear Bob Smith,                                                                                                    |          |
| Your Personal Digi-Access <sup>m</sup> certificate is now ready for activation!                                                                                                    |          |
| #### Digi-Access® Activation ####                                                                                                    |          |
| Click how debtorschange.com/installCert.php7<br>https://www.debtorschange.com/installCert.php7<br>eid=TTJRM11USTFOelV4WWIRaVpESGpNDUSTTIRneVpU2GhZamRrTIRnNE5EUTC to activate and<br>install year Digi-Access* certificate. | в        |
| Note:- if your browser fails to load the activation page, copy the following URL into your browser's address bar:                                                                                                    | k tin    |
| https://demo.debtorsxchange.com/installCert.php?<br>eid=TTJRMilUsTFCelV4WWIKaVpESCpNbUSrTlRneVpUZGhZamRrTlRnNESEUT0=                                                                                                    |          |
| (Note:- if the above URL is broken into two, or more lines, simply copy each line and paste it into your browser's address bar.)                                                                                            | 4 Dece   |
| #### Digi-Access* Support ####                                                                                                    |          |
| For further support, you may contact Digi-Sign using: support@digi-sign.com                                                                                                    | *        |

# 4.1 Activating and installing the Digi-Access<sup>™</sup> certificate

If you have correctly followed the instructions in the email above, you will have clicked the link in the email and will be looking at a web page similar to this, in your web browser:

| Your Digi-Access <sup>38</sup> certificate is ready for Collection                                                                                             |
|----------------------------------------------------------------------------------------------------|
| Collect your Debtors Exchange Certificate                                                                                                    |
| $\downarrow$ $\downarrow$                                                                                                    |
| Now click the following button to Login to the Debtors Exchange Secure<br>Area. Before doing this, make sure that you have closed all other browser<br>windows |
| Login to the Debtors Exchange Secure Area                                                                                                    |

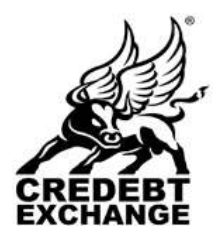

60 Lower Baggot Street, Dublin 2. Phone: +353 (1) 685-3600 Fax : +353 (1) 685-3688

Website: www.credebtexchange.com

- Click the 'Install your Digi-Access<sup>™</sup> Certificate' button on this page (see previous for a sample certificate activation page).
- 2. If you receive a Potential Scripting Violation prompt (this may appear only for Windows® Internet Explorer® users), Click "Yes" in the dialogue box (sample below).

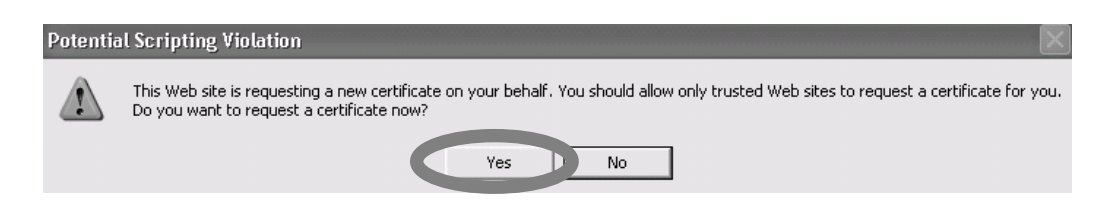

3. You will then receive a message stating "Your Certificate has been successfully installed". You need to click "OK". If the certificate has not been successfully installed on your computer, you will receive an error message indicating the reason for the installation failure. In such instance, please ensure to copy the error text and send it via email along with your to Credebt Exchange Support to: <u>support@credebtexchange.com</u>.

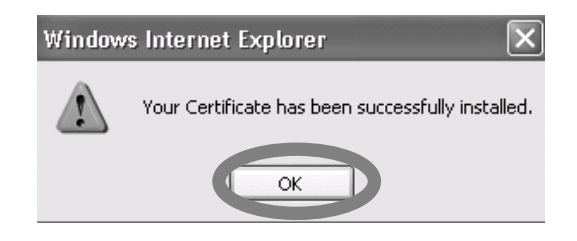

- 4. To complete the process click on "OK" button.
- 5. If you encounter an error while installing the Digi-Access<sup>™</sup> certificate, follow the instructions described below.

# 6. 0x80092004 or 0x80090016 error(s)

Error 0x80092004 or 0x80090016 are <u>ONLY</u> applicable to Windows® Internet Explorer® web browser users. The error(s) most likely indicate the system is unable to locate the necessary Certificate Request and/or Private Key created when you originally requested the certificate. You <u>MUST</u> ensure that this is the same computer (and the same web browser) from which you originally applied for your digital certificate and that you have not deleted your Certificate Request/Private Key in the meantime (i.e. by reinstalling the operating system or sending your PC for a repair).

**WARNING:** The error(s) may occur if you try to install the certificate (press the certificate installation button) several times! In such instance, we recommend that you check whether the certificate is already installed on your computer by following the instructions from point **5**. Checking that you have the Digi-Access™ Certificate (page **14** of this document).

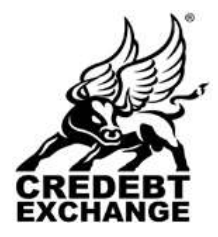

60 Lower Baggot Street, Dublin 2. Phone: +353 (1) 685-3600 Fax : +353 (1) 685-3688

Website: www.credebtexchange.com

# 7. 0x800704C7 error

Error 800704C7 is <u>ONLY</u> applicable to Windows® Internet Explorer® web browser users. This error may indicate your user account may not have enough permissions to install the certificate on your computer. In such instance, please ensure:

- your computer is up to date with Microsoft Update Service (see point 1.2.1 Your PC is up to date with Microsoft® Update Service, page 3 of this document);
- ensure you have <u>NOT</u> clicked "No" or "Cancel" buttons when prompt to accept the installation of the certificate;
- finally, if your computer is already up to date with Microsoft Update Service and you are still receiving this error message, please contact Digi-Sign Support for further assistance;

# 8. Other 0xXXXXXXXX errors

The 0xXXXXXXX errors are <u>ONLY</u> applicable to Windows® Internet Explorer® web browser users. If you receive a similar error other than the errors described in points above, please contact Digi-Sign Support for further assistance.

# 9. This personal certificate can't be installed because you do not own the corresponding private key which was created when the certificate was requested.

This error is <u>ONLY</u> applicable to Mozilla® Firefox web browser users. The error(s) most likely indicate the system is unable to locate the necessary Certificate Request and/or Private Key created when you originally requested the certificate. You <u>MUST</u> ensure that this is the same computer (and the same web browser) from which you originally applied for your digital certificate and that you have not deleted your Certificate Request/Private Key in the meantime (i.e. by reinstalling the operating system or sending your PC for a repair).

# **10.**This certificate can't be verified and will not be imported. The certificate issuer might be unknown or untrusted, the certificate might have expired or been revoked, or the certificate might not have been approved.

This error is <u>ONLY</u> applicable to Mozilla® Firefox web browser users. If you receive this error, it means you have <u>NOT</u> correctly completed the certificate chain import as described in point **3.2 Mozilla® Firefox**, page **9** of this document.

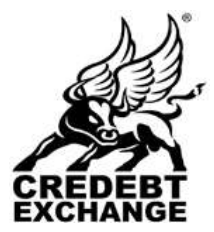

60 Lower Baggot Street, Dublin 2. Phone: +353 (1) 685-3600 Fax : +353 (1) 685-3688

Website: www.credebtexchange.com

# 5 Checking that you have the Digi-Access™ Certificate

**5.1** Depending on your operating system and web browser version, you can view your Digi-Access<sup>™</sup> two factor authentication certificate using the instructions below:

#### Windows® Internet Explorer®

1. To view your Digi-Access<sup>™</sup> certificate in Windows® Internet Explorer®, use the <u>T</u>ools menu (you may have to press the 'Alt' button on your keyboard to view this menu) and then select Internet Options

| a a 🗇 - Boyta | Delete Browing History.<br>Dispose Connection Problems |      | 10 | 4.9 |
|---------------|--------------------------------------------------------|------|----|-----|
|               | Pop-up Blocker                                         | - 36 |    |     |
|               | Printing Filler                                        |      |    |     |
|               | Manage Add-bris                                        |      |    |     |
|               | Table to the Test.                                     |      |    |     |
|               | Paul Discovy                                           | - 00 |    |     |
|               | Westman Undeta                                         |      |    |     |

**2.** In the Internet Options dialog box, select the Content tab and then click the Certificates button

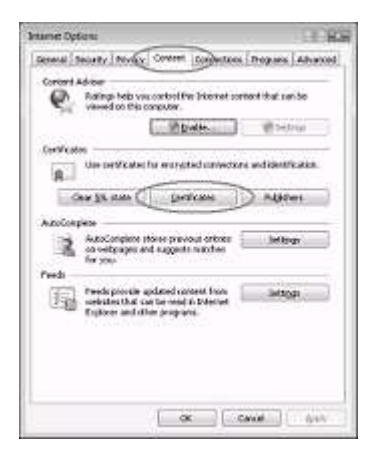

**3.** In the Certificates dialog box, select the certificate you wish to examine and then click the  $\underline{V}$ iew button

#### Move to next page ->

#### **Mozilla® Firefox**

 To view your Digi-Access<sup>™</sup> certificate in Mozilla<sup>®</sup> Firefox, use the <u>T</u>ools menu and then select <u>Options</u>

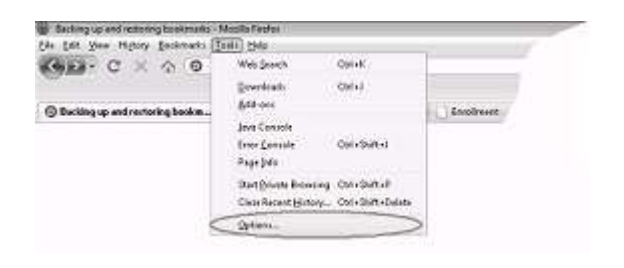

2. In the Options dialog box, select the Encryption tab and then click the View <u>C</u>ertificates button

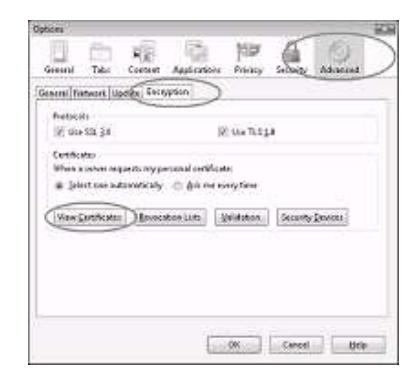

**3.** In the Certificate Manager dialog box, select the certificate you wish to examine and then click the <u>V</u>iew button

| Certificate Managar                  |                                                                                                    |                                                                                                    | -91 A B    |
|--------------------------------------|----------------------------------------------------------------------------------------------------|----------------------------------------------------------------------------------------------------|------------|
| four Certificates Rappin             | Servers Authoritors Ot                                                                                                    | herr                                                                                                    |            |
| You have contributed in              | um Gene organizations f                                                                                                    | Set dum5you:                                                                                                    |            |
| Contribute Name<br>+Dig-Sign Limited | Security Device                                                                                                    | Seeal Number                                                                                                    | Eque: 0n   |
| Rid Republic                         | Street Service                                                                                                    | ++ca (0.00                                                                                                    | 22/07/2003 |
| 1992.00                              |                                                                                                    |                                                                                                    |            |
|                                      | the second second secon | And a second second sec |            |
| 100 Lat                              | oo- Beby AL.                                                                                                    | laret.                                                                                                    | ete-       |

#### Move to next page ->

60 Lower Baggot Street, Dublin 2. Phone: +353 (1) 685-3600 Fax : +353 (1) 685-3688

Website: www.credebtexchange.com

4. The chosen certificate will be displayed where you will be able to see:

- The name of the person the certificate was • Issued To
- The fact that it is a Digi-Access<sup>™</sup> certificate issued by Digi-Sign
- The date the certificate was Issued on and . the date it Expires on

Here is an example of such a Digi-Access<sup>™</sup> certificate as seen in the Mozilla Firefox dialog:

| Second Details                                                                                                    |                                                                                                    |
|----------------------------------------------------------------------------------------------------|----------------------------------------------------------------------------------------------------|
| Could not worldy this can                                                                                             | tilicate for unknown reasons.                                                                                                    |
| Becord To Construct Tables (CTO) ( Department Tables (CTO) ( Organization (C) Organizational Cost (CCO) Secial Number | Tech Reproduct<br>Tech Tech Camboon Corporation<br>Hangerman<br>1923                                                                                                    |
| Journal By<br>Common Harrier (CH) (<br>Organization (C)<br>Department Unit (Oc)                                       | Dep-Syn CA Dep-Acteur II)<br>Dep-Syn canoor<br>Terres and Constitutes of use http://www.ikip-syn.com/republicy                                                                                                    |
| Stard On<br>Gran On                                                                                                   | THE DECEMBER OF THE DECEMBER OF THE DECEMBER O |
| Fingesprints<br>2962/Fingesprint<br>MDS Fingesprint                                                                   | Teachy an area to find the first and the first and the fir |
|                                                                                                    |                                                                                                    |

Certificate intended purposes clarit duthermostory wan now door orthoms 4. The chosen certificate will be displayed where you will be able to see: The name of the person the certificate was Issued To The fact that it is a Digi-Access™ certificate issued by Digi-Sign

When the certificate was issued (Valid from) and when it will expire (Valid to)

1712

-

pd-anied

these .

Çom

Here is an example of a Digi-Access<sup>™</sup> certificate as seen in the Microsoft® Internet Explorer® dialog:

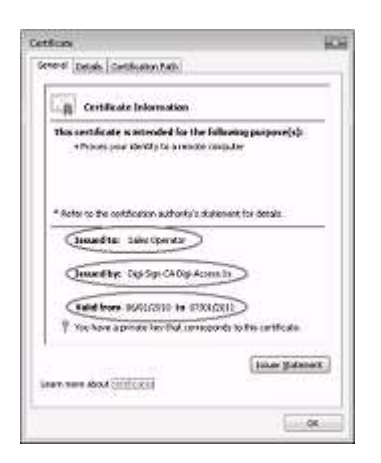

The Credebt Exchange logo is a registered European trademarks. ©2011-2015 All rights reserved. No part of the contents of this publication may be reproduced, copied or altered without the written permission of a Director of Credebt Exchange Limited. Registered No. 501210. Directors: P. Reynolds, B. Scott. Document & File Location: X:\Controls\Secure Access Guide v1.5. DX Document Exchange No.: DX109013

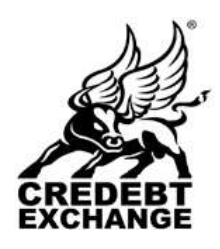

.

•

Cettore

Diminipasse alla

ed to

Revenue Other People: Watermetate Certification Authorities Trusted Root Certification 1111

Experience Princip Ris

based by

quilta Suplication and

point .. Exercise

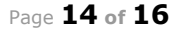

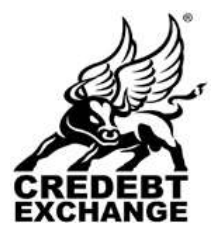

60 Lower Baggot Street, Dublin 2. Phone: +353 (1) 685-3600 Fax : +353 (1) 685-3688

Website: www.credebtexchange.com

# 6 Access to the Credebt Exchange Trading System

Once you have successfully installed the Digi-Access<sup>™</sup> certificate on your computer and you have received your confirmation that your account has been activated with your username and password, you may login to the Credebt Exchange trading system using the following link:

### https://www.credebtexchange.com/exchange/index.php?do=login

Or by clicking the Login button on any page of the Credebt Exchange web site:

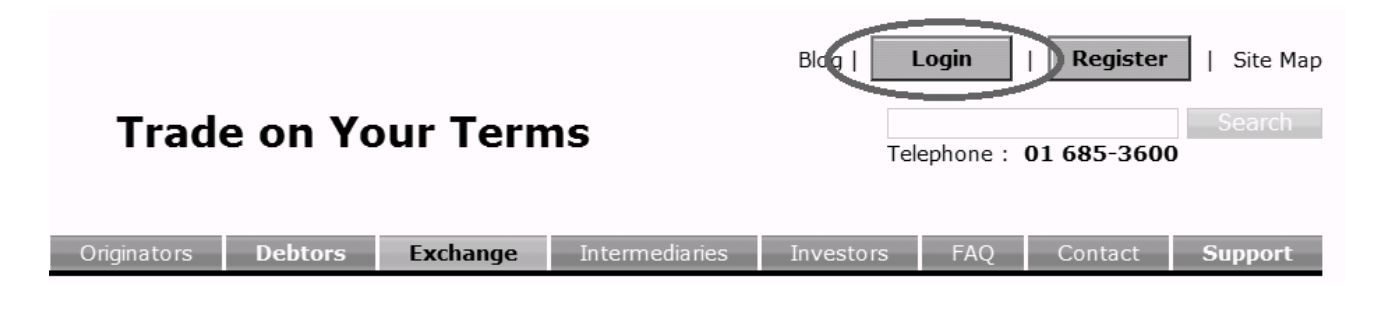

Your web browser may prompt you to select your certificate, before the login page appears on your screen, as per this sample:

| Sign In | WILL YOU A | count  |                   |
|---------|------------|--------|-------------------|
| Use     | rr Name *  |        |                   |
| Pas     | * thowas   |        |                   |
| Ent     | er Code *  |        |                   |
|         |            | ZJDJ8  | Try another one   |
|         |            | Tau Ta | a riv another one |

**IMPORTANT NOTE:** If you are able to see the above login page in your web browser, it means you have successfully passed the certificate based authentication phase.

#### 6.1 Certificate authentication errors

If instead of the above login page you receive a **403** - **Forbidden: Access is denied.** error message, carefully ensure that you have correctly completed the steps described in points **3**. *Checking the Certificate Chain (pre-configuring your web browser)* and then **5**. *Checking that you have the Digi-Access*<sup>™</sup> *Certificate* above before attempting to contact Credebt Exchange Support via email at <u>support@credebtexchange.com</u> to report this problem.